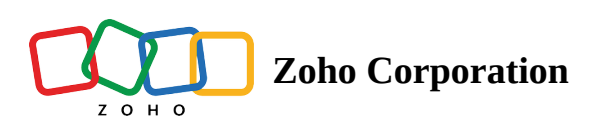

## **Map Settings**

RouteIQ comes with different options to view the map, which are all available in the *Settings* menu. These include:

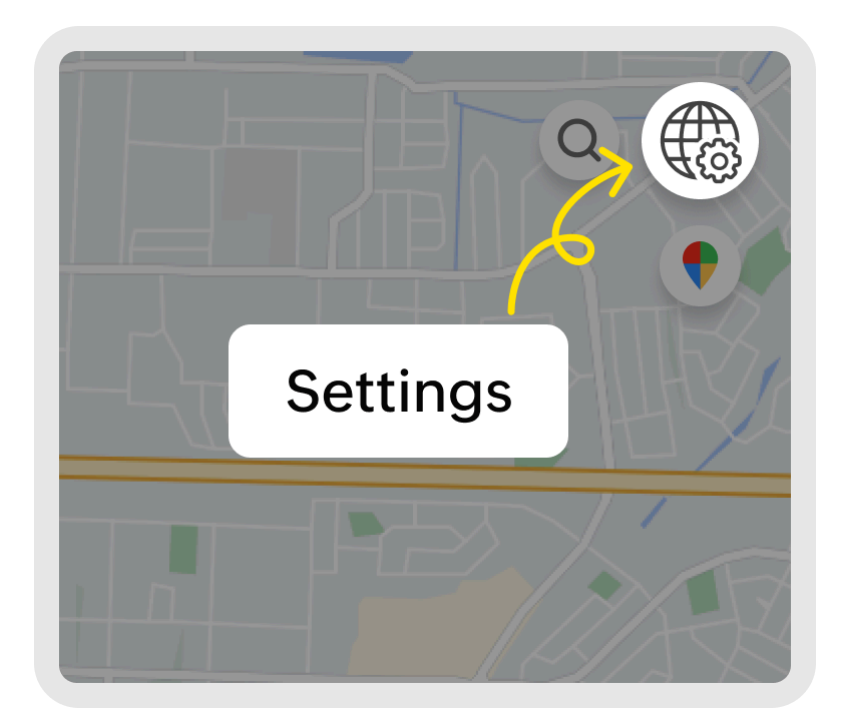

|               | Jennifer Carpenter<br>jennifer.carpenter@zylker.com                  | ×               |
|---------------|----------------------------------------------------------------------|-----------------|
|               | Street Unit                                                          | n mi            |
|               | Automate Route Planning                                              |                 |
|               | Restricted Check-in/out                                              | (30 km)         |
|               | Favorite Places +                                                    | ≡               |
|               | User Management                                                      |                 |
|               | Zoho CRM Integration                                                 | $\leq$          |
|               | SubscriptionProfessional Trial(18 daysRecord credits available: 2KBr | left)<br>uy Now |
|               | Mobile 🗯 🕨 Help Resour                                               | rces 👔          |
| $\mathcal{L}$ |                                                                      | FF              |

## Map style

- 1. Choose satellite or street view.
- 2. Click on the street or satellite image of a map to switch between styles.

## **Distance units**

- 1. Choose kilometers or miles for the distance unit.
- 2. Click on your desired distance unit in the Settings menu.

## **Traffic overlay**

1. View live traffic data on the map.

2. Click on the *Traffic Overlay* toggle switch turn it on or off.